# Configurare Nuance TTS e ASR per Cisco Unified Contact Center Enterprise (UCCE)

## Sommario

Introduzione Prerequisiti Requisiti Componenti usati Configurazione base Cisco UCCE Configurazione su VVB Configurazione su VXML GW (se VB non è distribuito) Sintesi vocale da testo su CVP Call Studio Supporto multilingue Configura più lingue Server ASR/TTS Basic Configuration Nuance Configurazione server di sintesi vocale Configurazione riconoscimento Configurazione vocalizzatore

## Introduzione

In questo documento viene descritto come configurare Cisco UCCE con Nuance Text To Speech (TTS) e Automatic Speech Recognition (ASR).

## Prerequisiti

## Requisiti

Cisco raccomanda la conoscenza dei seguenti argomenti:

- UCCE con Customer Voice Portal (CVP)
- Cisco Virtualized Voice Browser (CVB) o Voice Xtended Markup Language (VXML) Gateway
- Server Nuance TTS e ASR

## Componenti usati

Le informazioni di questo documento si basano sulle seguenti versioni software:

- CVP 11.6
- UCCE 11.6
- VB 11.6

- Riconoscitore sfumatura 10.0
- Nuance Speech Server 6.2.x

Le informazioni discusse in questo documento fanno riferimento a dispositivi usati in uno specifico ambiente di emulazione. Su tutti i dispositivi menzionati nel documento la configurazione è stata ripristinata ai valori predefiniti. Se la rete è operativa, valutare attentamente eventuali conseguenze derivanti dall'uso dei comandi.

## Configurazione base Cisco UCCE

#### Configurazione su VVB

Passaggio 1. Accedere alla pagina Amministrazione CVB: https://<vb\_fqdn>.

Passaggio 2. Passare a Sottosistema > Server voce > Server TTS.

Passaggio 3. Configurare il server TTS come mostrato nell'immagine.

### Text-to-Speech Server Configuration

| Status : Ready                                     |               |  |
|----------------------------------------------------|---------------|--|
| erver Name*                                        | 192.168.33.28 |  |
| ort Number*                                        | 5060          |  |
| rcpVersion*                                        | MRCPv2        |  |
| The default Port Number for MRCPv1 is 4900 and MRC | Pv2 is 5060.  |  |

#### Nota: 192.168.33.28 è l'indirizzo IP (Internet Protocol) del server TTS.

| ſ | Server List     |               |                 |
|---|-----------------|---------------|-----------------|
| l | Server Name A   | <u>Port</u> ∆ | <u>Status</u> ∆ |
|   | © 192.168.33.28 | 5060          | REACHABLE       |

| Add New | Refresh |
|---------|---------|
|         |         |

Se nella distribuzione è richiesto l'utilizzo di un nome computer anziché di un indirizzo IP, nel campo Nome server specificare il nome computer anziché l'indirizzo IP. In tal caso, è necessario fare riferimento all'indirizzo IP del computer nel file **ect/hosts**.

Questo comando su VVB Command Line Interface (CLI) crea il collegamento tra il nome e

l'indirizzo IP in etc/hosts:

utilizza VB add host-to-ip <nome\_computer> <ip>

Esempio: utilizza VB per aggiungere la nuance da host a ip 192.168.33.28

Configurazione su VXML GW (se VB non è distribuito)

Passaggio 1. Definire il mapping da nome host a indirizzo IP per i server ASR e TTS.

ip host asr-it-us 192.168.33.28

ip host tts-it-us 192.168.33.28

ip host tts-fr-fr 192.168.33.28

*ip host asr-fr-fr 192.168.33.28* 

*ip host tts-de-de 192.168.33.28* 

ip host asr-de-de 192.168.33.28

*ip host tts-pt-pt 192.168.33.28* 

IP host asr-pt-pt 192.168.33.28

*ip host IPC-Nuance 192.168.33.28* 

Passaggio 2. Definire l'URI (Uniform Resource Identifier) della classe voce in modo che corrisponda all'URI SIP (Session Initiation Protocol) del server ASR nel dial-peer.

classe vocale URI ASR sip

modello asr@192.168.33.28

Passaggio 3. Definire l'URI della classe Voice in modo che corrisponda all'URI SIP del server TTS nel dial-peer.

classe vocale URI TTS sip

modello <u>tts@192.168.33.28</u>

Passaggio 4. Definire la quantità di memoria massima da utilizzare per i prompt scaricati.

ivr prompt memory 1500

Passaggio 5. Definire l'URI SIP di ASR e server TTS.

ivr asr-server sip:asr@192.168.33.28

*ivr tts-server <u>sip:tts@192.168.33.28</u>* 

Passaggio 6. Configurare i dial-peer VOIP (Voice Over IP) SIP. Questi dial-peer vengono utilizzati

come dial-peer in uscita quando il gateway avvia una sessione MRC (Media Resource Control Protocol) sul server ASR/TTS (MRCP versione 2).

dial-peer voice 5 voip

descrizione Dial-peer per ARS Nuance

protocollo di sessione sipv2

destinazione sessione ipv4:192.168.33.28

trasporto di sessione tcp

destinazione URI ASR

dtmfrelè rtp-net

codec g711ulaw

no vad

```
!
```

dial-peer voice 6 voip

descrizione Dial-peer per TTS Nuance

protocollo di sessione sipv2

destinazione sessione ipv4:192.168.33.28

trasporto di sessione tcp

destinazione URI TTS

dtmfrelè rtp-net

codec g711ulaw

no vad

#### Sintesi vocale da testo su CVP Call Studio

Il server TTS viene chiamato quando un elemento audio in CVP Call Studio non è configurato o il file audio non esiste nell'URI specificato e nel percorso audio predefinito.

Passaggio 1. Selezionare l'elemento audio.

Passaggio 2. Selezionare la scheda Audio e passare all'elemento audio.

Passaggio 3. Configurare l'elemento audio in modo da utilizzare il testo per la sintesi vocale anziché i file audio. Scrivere il testo che si desidera convertire in voce nel campo sintesi vocale, come illustrato nell'immagine.

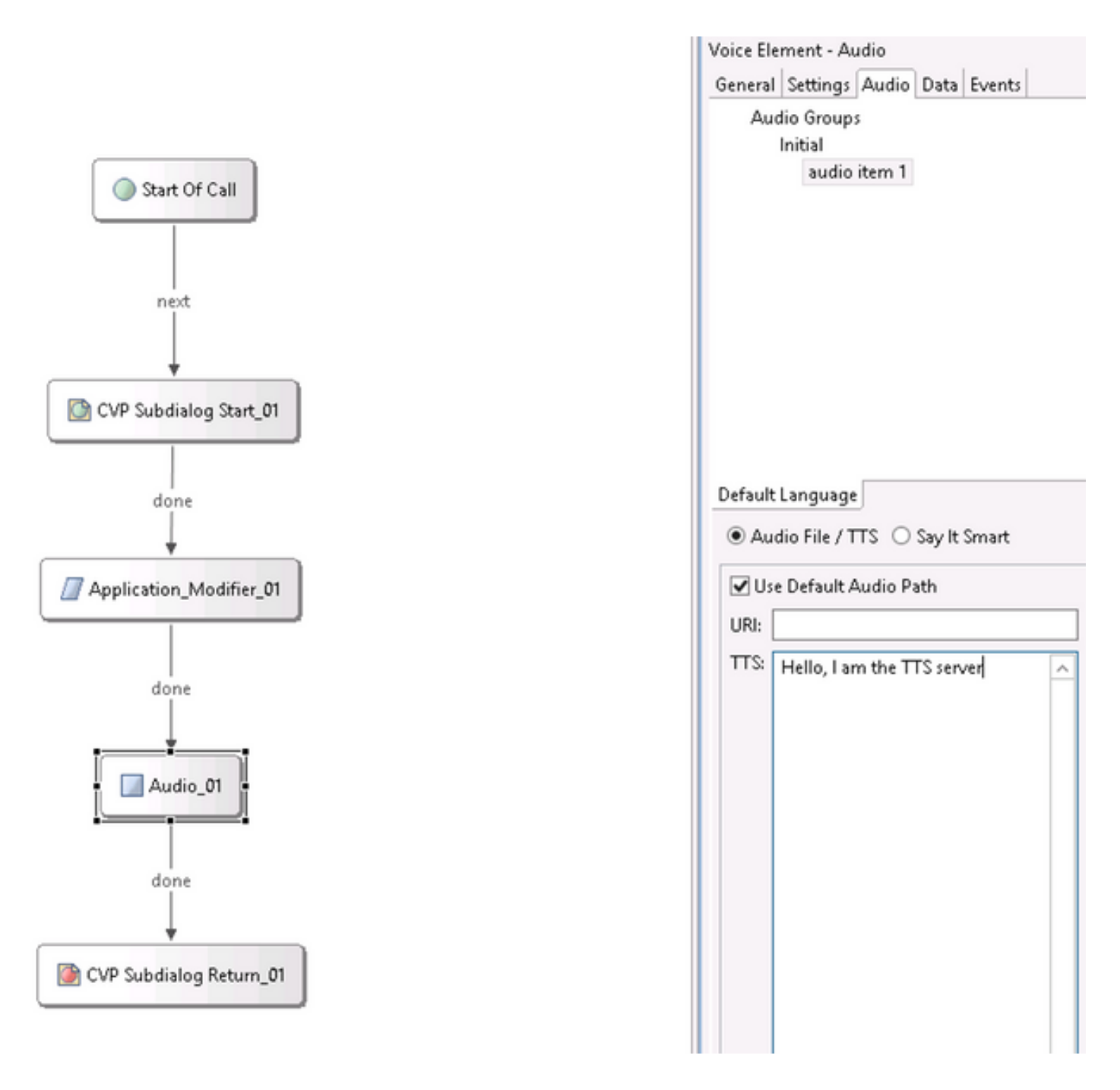

### Supporto multilingue

L'elemento **Application Modifier** in CVP Call Studio consente di fornire supporto multilingue. Di seguito è riportato un esempio di script che utilizza lingue diverse.

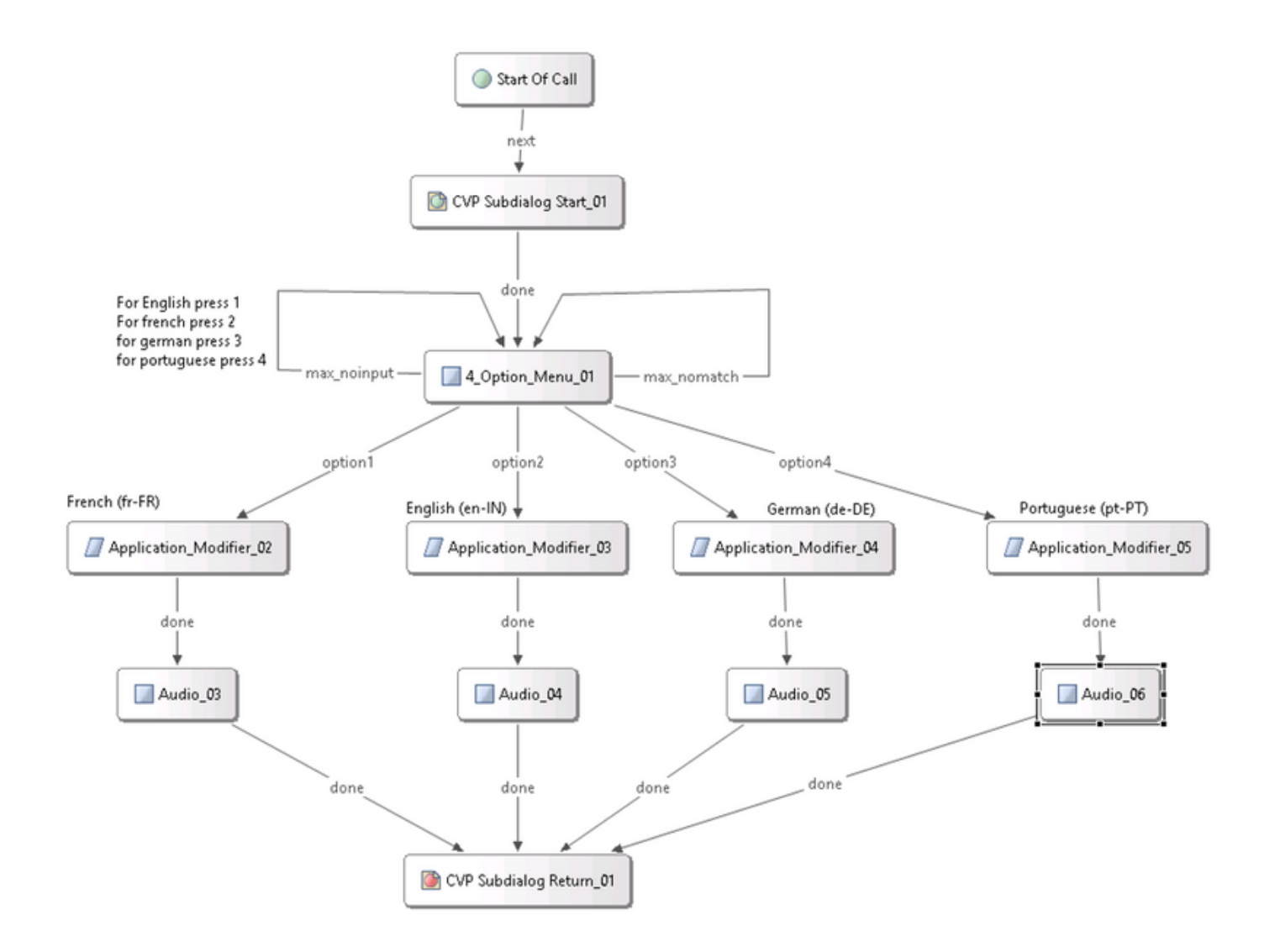

**Nota:** È necessario installare il supporto linguistico nel server Nuance TTS/ASR. Ad esempio, per utilizzare il tedesco (de-DE), è necessario un pacchetto in lingua tedesca sul server TTS.

## Configura più lingue

Passaggio 1. Per selezionare la lingua, impostare il campo lingua nell'elemento modificatore dell'applicazione, come mostrato nell'immagine.

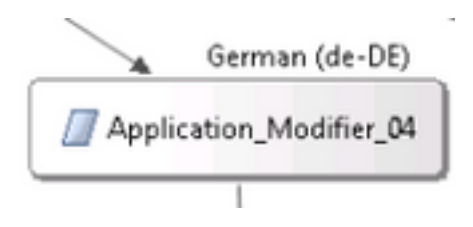

| Name                    | Value |  |
|-------------------------|-------|--|
| Maintainer              |       |  |
| Language                | de-DE |  |
| Encoding                | UTF-8 |  |
| Default Audio Path      |       |  |
| ■Session Data to Remove |       |  |

Passaggio 2. Nell'elemento audio successivo viene ora utilizzato il Language Pack tedesco (de-DE). Per ripristinare un'altra lingua, utilizzare di nuovo il modificatore dell'applicazione.

| ·        | ✓ Use Default Audio Path |                            |  |
|----------|--------------------------|----------------------------|--|
| Audio_05 | URI:                     |                            |  |
|          | 113                      | Hallo, ich spreche deutsch |  |

**Nota:** Per utilizzare Cisco VB con più lingue, è necessario installare i seguenti programmi speciali di progettazione (ES): 11.5ES43 e 11.6 ES22. Ulteriori informazioni su <u>CSCvf30722</u>.

## Server ASR/TTS Basic Configuration Nuance

Dopo aver installato Nuance ASR/TTS Server e configurato la licenza, è necessario eseguire alcune altre attività per completare la configurazione con UCCE.

### Configurazione server di sintesi vocale

Passaggio 1. Aprire il file: C:\Program Files (x86)\Nuance\Speech Server\Server\config\NSSserver.cfg.

Passaggio 2. Cercare **server.mrcp1.resource.2.url** e modificare il valore in **/synthesizer** da **media /speechsynthesizer**.

Passaggio 3. Cercare **server.mrcp1.resource.3.url** e modificare il valore in **/recognition** da **media/speechrecognition**.

Passaggio 4. Cercare **server.mrcp1.osrspeechrecog.cache.maxNumber** e impostare il valore della variabile sul numero di licenze di riconoscimento disponibili. Ad esempio, se si dispone di una licenza per 4 porte, modificare il valore della variabile in 4.

Passaggio 5. Cercare **server.mrcp1.osrspeechrecog.startOfSpeechOnDTM** e impostare il valore della variabile su 0 (zero) da 1.

### Configurazione riconoscimento

Passaggio 1. Aprire il file: C:\Program Files\Nuance\Recognizer\config\Baseline.xml.

Passaggio 2. Impostare i valori dei parametri sul numero massimo di licenze di riconoscimento dal valore predefinito.

</param>

**Nota:** Qui è stato specificato il valore 4, poiché si tratta di un'implementazione di licenza Nuance a 4 porte.

### Configurazione vocalizzatore

Passaggio 1. Aprire il file: C:\Program Files (x86)\Nuance\Vocalizer for Enterprise\config\Baseline.xml.

Passaggio 2. Impostare i valori dei parametri sul numero massimo di licenze del sintetizzatore.

<tts\_license\_ports>4</tts\_license\_ports>

<tts\_license\_ports\_overdraft\_thresh>4</tts\_license\_ports\_overdraft\_thresh>

<cpr\_license\_ports>4</cpr\_license\_ports>

Passaggio 3. Modificare ssml\_validation da strict a warn.

<ssml\_validation>warn</ssml\_validation>